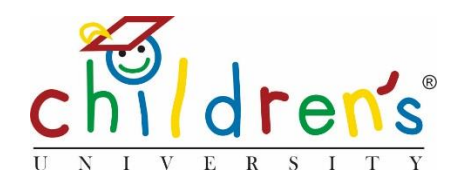

# *Children's University Online*: Activity export

The activity export function allows Children's University managers and school administrators to export activity information including;

- Scheduling information.
- Contact details.
- Categories, skills and engagement tags.
- Scheduling information.
- Stamp code/s.

Children's University managers will be able to export all, or a selection of their local activities and the activities linked to each of their schools. School administrators will only be able to export their inschool activities.

## Step 1

• Go to <u>www.childrensuniversity.co.uk</u> and look for the word 'Login' at the top right. Choose to login as staff.

## Step 2

• Once you have logged in to your dashboard click on 'All' under 'Activities.'

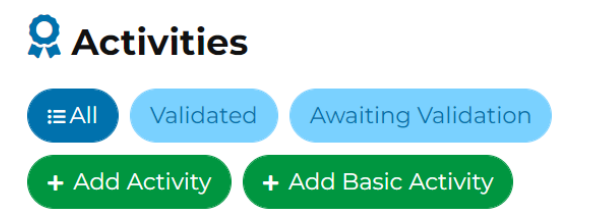

#### Step 3

• You will be taken to the list of local and national activities, click on 'Export' at the top of the page.

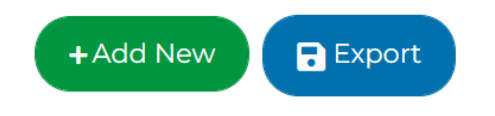

#### Step 4

You will be able to select whether you wish to export your local or in-school activities. Please
note, Children's University managers can export all of their local activities within one export,
however GDPR best practice means a manager cannot export all of their network of school's
activities in one document, it is one export per school.

| Туре   |   |                |  |
|--------|---|----------------|--|
| Local  | ~ |                |  |
| Status |   | Name (English) |  |
| Any    | ~ |                |  |
| Submit |   |                |  |

#### Step 5

• Change your per page listing to 50, this allows you to export up to 50 local activities in one go.

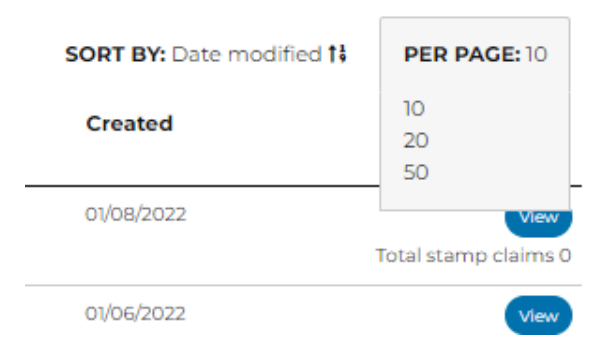

#### Step 6

• You can use 'Export All' to export all the results or select individual activities with the check boxes to 'Export Selected.'

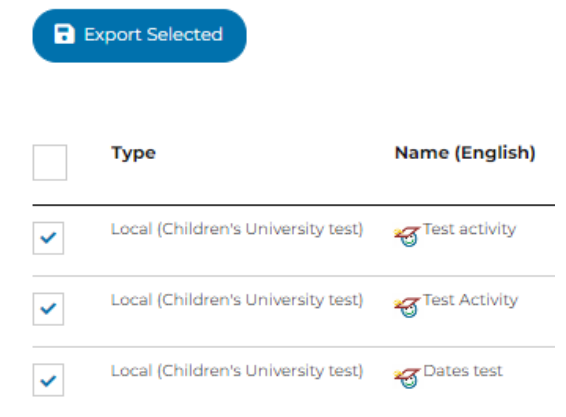

# Step 7

After clicking the Export button a csv file named 'activity-export' will download with your activity information. You can then save this for easy reference.

## Have a question?

- Contact Cordelia Howard
- Cordelia.howard@childrensuniversity.co.uk